**EXAMAHA** 

# プロジェクトフォンの連結接続

パソコンに接続したPJP-100UHに、最大3台の プロジェクトフォンを連結することができます。 これにより、大人数での会議や広いスペースでの 会議に対応できます。

#### ご注意

- 本書はプロジェクトフォンの連結機能について説明しています。基本操作については、ご使用のプロジェクトフォンに付属している取扱説明書を参照してください。
- プロジェクトフォンを連結して接続するには、台数 と同じ数のステレオミニケーブルが必要になります。

### Step 1: プロジェクトフォンを 接続する

USBケーブルでパソコンと接続したPJP-100UH に、別のプロジェクトフォン(最大3台)を連結し ます。パソコンに接続するPJP-100UHを「親機」、 親機に連結するプロジェクトフォンを「子機」と呼 びます。

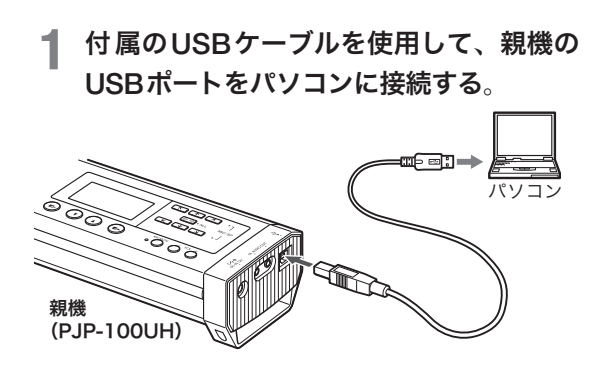

2 市販のステレオミニケーブルを使用して、親機のAUDIO OUT端子と子機1のAUDIO IN端子を接続する。

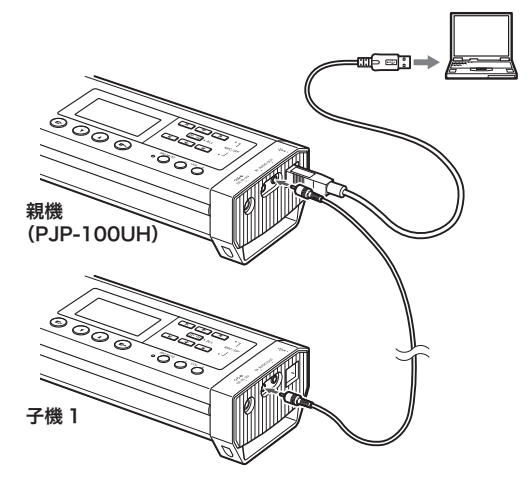

3 別のステレオミニケーブルを使用して、下 図のように接続する。

(親機に子機を1台のみ連結する場合)

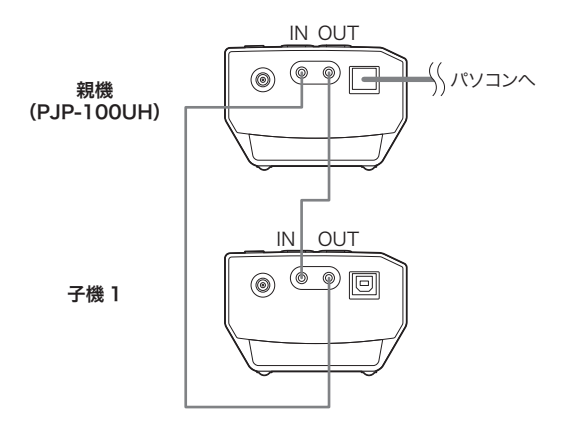

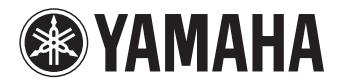

(親機に複数の子機を連結する場合)

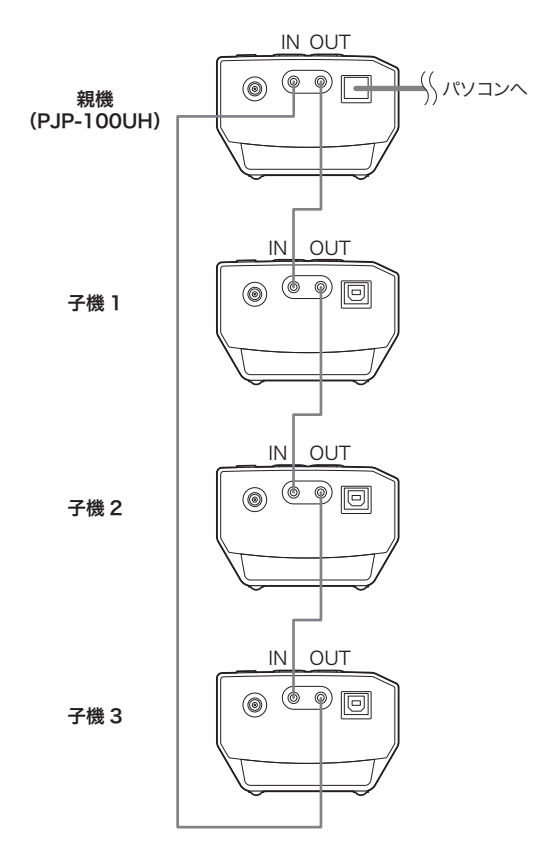

4 各プロジェクトフォンのACアダプターと 電源コードを接続する。

### Step 2:設定を変更する

連結したプロジェクトフォンを使用するには、各 機で「外部入出力」と「ルームサイズ」の設定を行い ます。親機と子機によって設定が異なります。

### 「外部入出力」の設定を変更する

- 1 「外部入出力」の設定画面を開く。
  - 初期画面から「メニュー」→「設定」→「サウン ド設定」→「外部入出力」を選びます。

### 2 設定を以下のように変更する。

- 親機:「連結(親)」に設定する。
- 子機:「連結(子)」に設定する。

「ルームサイズ」の設定を変更する

#### 1 「ルームサイズ」の設定画面を開く。

- 初期画面または通話中画面から「メニュー」
  →「設定」→「サウンド設定」→「ルームサイズ」を選びます。
- ? 「ルームサイズ」を「小」に設定する。

YAMAHA

## Step 3: 会議室に設置する

以下の設置例を参考に、連結したプロジェクト フォンを設置してください。近すぎると、ノイズ リダクション(雑音除去)機能の効果が十分に発揮 されず、良い音が得られない場合があります。

(向かい合わせに4台配置)

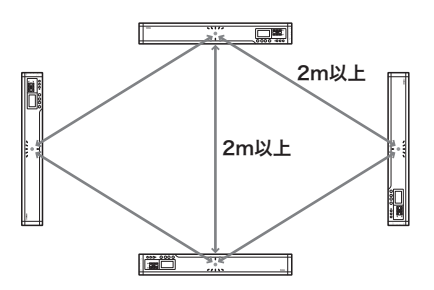

正面および斜めに位置する各機の中心を2m以上 離します。

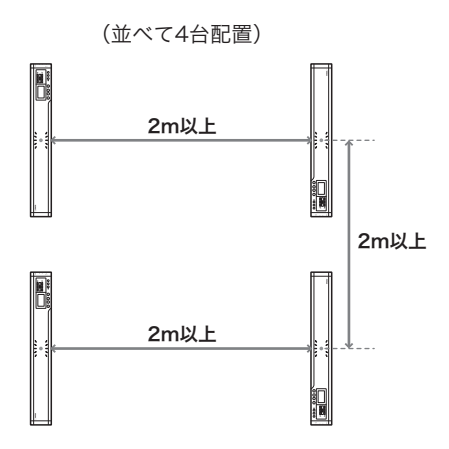

正面および直線上に位置する各機の中心を2m以 上離します。

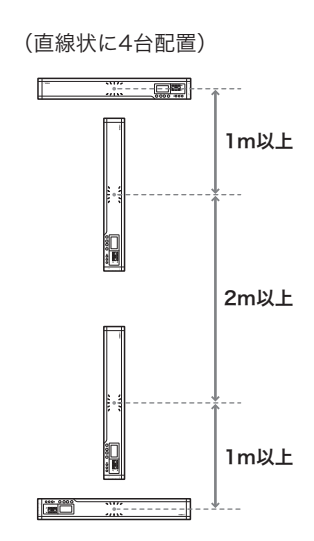

直線状に並んだ各機の中心を2m以上、T字状に並 んだ各機の中心を1m以上離します。

(直線状に2台配置)

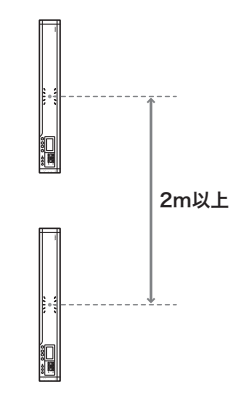

直線状に並んだ各機の中心を2m以上離します。

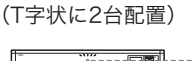

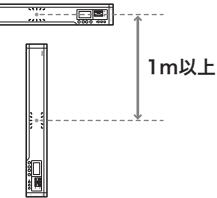

T字状に並んだ各機の中心を1m以上離します。